# Applying/Re-applying to GTEP via TK20

#### What you will need to apply

- A computer with internet access and your UNA portal log in credentials
- Current Proof of Professional Liability Insurance which includes the effective and expiration dates, saved as a PDF
- Thoroughly review the Alabama code of ethics which can be found at the following link: <u>https://www.alsde.edu/sec/ee/Documents/Alabama\_Educator\_Code\_of\_Ethics.</u>
- <u>pdt</u>
   Know your TCH Number. This is also called a Teacher number or ALSDE ID. This can
- be found on your original background check clearance letter from the state or at the following site (be sure to include all 3 letters, all dashes, and all 8 numbers): <u>https://tcert.alsde.edu/Portal/Public/Pages/SearchCerts.aspx</u>
- Pass all required Praxis Exams. You can apply before you have passed all required exams but before you can be unconditionally admitted, all exams must be successfully completed.

#### IMPORTANT:

Only have one window or tab with TK20 open in your web browser at any given time. Having multiple windows or tabs of TK20 open at the same time will cause major issues.

# Step 1: Log into TK20

- Go to the URL <u>https://una.tk20.com</u>
- Enter in your UNA login credentials

| L Username                                                                                                    |                                                                                                    |                                                                                                    |
|----------------------------------------------------------------------------------------------------|----------------------------------------------------------------------------------------------------|----------------------------------------------------------------------------------------------------|
| Password                                                                                                    |                                                                                                    |                                                                                                    |
|                                                                                                    | DUR ACCOUNT →                                                                                                    |                                                                                                    |
| Resources                                                                                                    |                                                                                                    | ~                                                                                                    |
| Welcome to Tk20 at the<br>Tk20 is a comprehensive dat<br>assessment system that provid<br>enhance our candidates' growth<br>well as make our assessment and<br>undergraduate and graduate pr<br>undergraduate programs in Exe<br>Promotion, Recreation, and Spor<br>programs will be required to pur<br>Tk20 for 10 years a | E University of North A<br>a management and learning out<br>les a robust set of tools to help t<br>as they progress through our pr<br>accountability tasks easier. All c<br>rograms leading to educator cer<br>rcise Science, Fitness Manageme<br>t Management; and all CACREP<br>chase Tk20. Candidates will hav<br>fter initial account activation. | labama!<br>tcomes<br>track and<br>rograms, as<br>andidates in<br>rtification;<br>ent, Health<br>accredited<br>e access to |
| Candidates<br>Your Tk20 log in information will be<br>and password.                                                                                                    | e the same as your UNA Portal u                                                                                                    | username                                                                                                    |
| Faculty<br>Your Tk20 log in information will be<br>and password.                                                                                                    | e the same as your UNA Portal u                                                                                                    | username                                                                                                    |
| Eor accistance, plance visit                                                                                                    |                                                                                                    |                                                                                                    |

#### Step 2: Go to Applications

- After you log in, you will be taken to a home page. On the left hand side of the screen you will see a purple menu.
- Click on "APPLICATIONS"

#### Step 2: Go to Applications

| $\leftrightarrow$ $\rightarrow$ $C$ $$ https://una.tk | <b>20.com</b> /campustoolshighered/k12_mypag | ge_mypage_body.do?action=change&select: | =100007fecfcd9106128f7f16-66de |          | ☆ 층 :             |
|-------------------------------------------------------|----------------------------------------------|-----------------------------------------|--------------------------------|----------|-------------------|
| <b>Tk20</b> ° by Watermark-                           |                                              |                                         |                                | •        | 🗣 🥙 👤 HI, LINDSEY |
| $\equiv$                                              |                                              |                                         |                                |          |                   |
| номе                                                  |                                              |                                         |                                |          | Негр              |
| DOCUMENT ROOM                                         | RECENT MESSAGES                              |                                         |                                |          |                   |
| APPLICATIONS >                                        | Name                                         | From                                    |                                | Paraivad |                   |
| ARTIFACTS >                                           |                                              | From                                    |                                | Received |                   |
| COURSES >                                             | There is no data to display.                 |                                         |                                |          |                   |
| FIELD EXPERIENCE                                      |                                              |                                         |                                |          |                   |
| PORTFOLIOS >                                          | PENDING TASKS                                |                                         |                                |          |                   |
|                                                       | News                                         |                                         | <b>-</b>                       | Due Dete |                   |
|                                                       | Name                                         | Туре                                    | From                           | Due Date |                   |
|                                                       | There is no data to display.                 |                                         |                                |          |                   |
|                                                       |                                              |                                         |                                |          |                   |
|                                                       | NEWS                                         |                                         |                                |          |                   |
|                                                       |                                              |                                         |                                |          |                   |
|                                                       | Today's News Archived                        | News                                    |                                |          |                   |
|                                                       | There is no data to display.                 |                                         |                                |          |                   |
|                                                       |                                              |                                         |                                |          |                   |
|                                                       |                                              |                                         |                                |          |                   |
|                                                       |                                              |                                         |                                |          |                   |
|                                                       |                                              |                                         |                                |          |                   |
|                                                       |                                              |                                         |                                |          |                   |
|                                                       |                                              |                                         |                                |          |                   |
|                                                       |                                              |                                         |                                |          |                   |

### Step 3: Select "+ Create New Application"

- When you click on "APPLICATIONS" you will be navigated to a new view.
- Select the green button that says "+ Create New Application"

| "Tk20" by Watermark" |   |                                                                    | 🗬 🤻 🧘 HI, LINDSEY |
|----------------------|---|--------------------------------------------------------------------|-------------------|
|                      |   | Applications > Applications > Applications                         | Help              |
| HOME                 |   |                                                                    |                   |
| DOCUMENT ROOM        |   |                                                                    |                   |
| APPLICATIONS         | ~ | + Create New Application                                           |                   |
| APPLICATIONS         |   |                                                                    |                   |
| Applications         |   |                                                                    |                   |
| ARTIFACTS            |   | Amplication Title - Cubmissions Deadline - Ctatus - Final Deault - | Data Graated      |
| COURSES              |   | Application fitte  Submissions Deadline  V Status V Pinal Result V |                   |
| FIELD EXPERIENCE     |   | There is no data to display.                                       |                   |
| PORTFOLIOS           |   |                                                                    |                   |

### Step 4: Choose the correct Application

- After you click the green button, a new view will appear. Here you will select the type of application you want to create from a drop down menu.
- Click the down arrow to access the menu.
- If you are a <u>first time applicant</u>, Select "Application for Admission to Graduate TEP (GTEP)"
- If you are <u>re-applying</u>, Select "Re-application for Admission to Graduate TEP (GTEP)"
- Click the green "Next" button.

| "Tk20" by Watermark- |   |                                                                                                    | • | 🌾 👤 HI, LIN | NDSEY      |
|----------------------|---|----------------------------------------------------------------------------------------------------|---|-------------|------------|
|                      | ≡ | Applications > Applications > Applications > Create New Application                                                                                                    |   | ſ           | Help       |
| HOME                 | > | , predding - , predding - , pre |   |             |            |
| DOCUMENT ROOM        | > | CREATE NEW APPLICATION                                                                                                    |   |             |            |
| APPLICATIONS         | ~ | Choose the application type that you would Please Select                                                                                                    |   |             | 7          |
| APPLICATIONS         | ~ | like to create and submit:                                                                                                    |   | Ľ           | 2          |
| Applications         |   |                                                                                                    |   |             | - 17       |
| ARTIFACTS            | > |                                                                                                    |   |             | - 11       |
| COURSES              | > | Prev Next                                                                                                    |   | Can         | <u>cel</u> |
| FIELD EXPERIENCE     | > |                                                                                                    |   |             |            |
| PORTFOLIOS           | > |                                                                                                    |   |             |            |
|                      |   |                                                                                                    |   |             |            |

#### Step 5: Fill out the application

- After you click "Next", the screen will take you to the application form.
- Be sure to read the whole application as it will provide all the information you need to know for completing the application.
- <u>NOTE:</u> Any field with an asterisk (\*) by it is required. You will not be able to submit the application until all required fields have been answered.
- At the bottom of the application, you will see 3 buttons. The first is a green "Submit" button, the second is a gray "Save" button, and the third is a gray "Close" button.
  - "Submit" is used when you are 100% done with the application and wish for it to be reviewed.
  - "Save" will allow you to save your work and come back to the application later
  - "Close" will ask you if you want to save before closing the application and taking you back to the view from step 3 but you will now see the application you were working on, if you saved work.

#### Step 5: Fill out the application

#### ETHICS AND CONFIDENTIALITY PLEDGE

Please view the Alabama Educator Code of Ethics at the following link: https://www.alsde.edu/sec/ee/Documents/Alabama\_Educator\_Code\_of\_Ethics.pdf#search=ethics

<u>By typing my name in the box provided, I</u> affirm the following:

I wish to be considered for admission to GTEP.

I profess my intention to maintain high standards of ethical conduct in the field and clinical setting. I have read and understand the Alabama Educator Code of Ethics standards reflected at the ALSDE website. I pledge to act according to its principles.

I acknowledge that all information regarding students and any other school related information learned during the field and clinical setting are confidential. As such, I will not disclose it through social media or other communication. If I learn of a situation that may be harmful to any individual, I will immediately report it to the proper parties.

I am knowledgeable of and agree to abide by all policies and procedures associated with GTEP.

I understand that incomplete applications will not be reviewed.\*

Submit Save Close

Prev Next

## Step 6: Submitting the application

- Once all of the required fields have been accurately filled out, you are ready to submit your application for review.
- Click "Submit". A dialog box will appear either stating that not all required fields are completed if you missed something or it will ask if you are sure you are ready to submit. Click "OK".
- You will receive an automated e-mail to your UNA e-mail address from TK20 informing you that your application has been submitted.
- At this point, be sure to check your UNA e-mail and TK20 as these will be the way application reviewers will communicate with you regarding your application.

#### <u>Please see our website at the following link for the current application due date</u> and time:

https://www.una.edu/education/educator-preparation/applying-totepgtep.html

#### Questions, Comments, & Concerns

- If you have any questions or run into any issues with the application process or TK20 please don't hesitate to contact the UNA TK20 Administrator. The Administrator will serve as your first point of contact for TK20 technical issues.
- If the administrator is unavailable, you can contact Watermark customer support.

UNA TK20 Administrator e-mail: <u>tk20@una.edu</u> Phone: 256-765-4363 Watermark Customer Support Help Desk: <u>https://helpdesk.tk20.com/</u> e-mail: <u>support@watermarkinsights.com</u> Phone: 1-800-311-5656

 If you have questions about the requirements for admission, please contact the Certification Specialist.

> Ms. Sarah Beth Hester Certification Specialist e-mail: <u>shester3@una.edu</u> Phone: 256-765-4860